# Οδηγίες αίτησης Υπεραριθμίας και Μεταφόρτωσης Αιτήσεων

Στην ιστοσελίδα της διεύθυνσης <u>http://dide.ser.sch.gr</u> επιλέγετε το εικονίδιο «Ηλεκτρονικές Υπηρεσίες»

| Ηλεκτρον<br>Υπηρεσ                                | ικές<br>ίες Αναπλη                         | ηρεσίες<br>ρωτών          | Αποθετήριο<br>Αναπληρωτών                   |                                                 | Μεταφόρτωση<br>Αιτήσεων και<br>Δικαιολογητικών |
|---------------------------------------------------|--------------------------------------------|---------------------------|---------------------------------------------|-------------------------------------------------|------------------------------------------------|
|                                                   |                                            |                           |                                             |                                                 |                                                |
| Διεὑθυν                                           | ση Δευτεροβά<br>Ηλεκτρο                    | ιθμιας Ε<br>νικές Υπη     | <b>κπαίδευση</b><br><sup>ρεσίες</sup>       | ς Σερρα                                         | ών                                             |
| Είσοδ                                             | ος                                         |                           |                                             |                                                 |                                                |
|                                                   | Όνομα χρήστη (Α.Φ.Μ.):                     |                           |                                             |                                                 |                                                |
|                                                   | Κωδικός *:                                 |                           |                                             |                                                 |                                                |
|                                                   | Διατήρηση κωδικού:                         |                           |                                             |                                                 |                                                |
|                                                   | Esxà                                       | σατε τον κωδικό           | ,<br>,                                      |                                                 |                                                |
| Eioo                                              | δος                                        |                           |                                             |                                                 |                                                |
| ΄ Ο κωδικός σας έχει ορι                          | דדבו דס <b>A.M.K.A</b> . רום דη δικι       | ή σας ασφάλεια            | ι, πρέπει να τον αλλάξι                     | ετε. Οδηγίες θα                                 | α βρείτε <u>ε<b>δώ</b></u>                     |
| Για την εισ<br>κωδικό το <b>Α.Μ.Κ.Α</b><br>κωδικό | αγωγή μας στο σύστι<br>Αν έχετε προβεί στι | ημα εισάγο<br>γν αλλαγή τ | υμε ως όνομα χρ<br>ου κωδικού, χρη<br>που ε | ήστη το <b>Α.(</b><br>σιμοποιήσι<br>έχετε κατα) | <b>Φ.Μ</b> και<br>τε τον νέο<br>γωρήσει.       |

| 🖪 Ανάπτυξη Όλων                    | 1. Επιλέγουμε        |
|------------------------------------|----------------------|
| Στοιχεία Υπαλλήλου                 | Αίτηση Υπεραριθμίας. |
| 📕 Οι Αιτήσεις μου                  |                      |
| Αίτηση Υπεραριθμίας                |                      |
| Δηλωση Τοποθετησης (Υπεραριθμίας)  |                      |
| Δήλωση Τοποθέτησης - Βελτίωσης     |                      |
| Ε1-Απόσπαση/Διάθεση για Συμπλ. Ωρ. |                      |
| Ε2-Τοποθέτηση από Διάθεση ΠΥΣΔΕ    |                      |
| Ε3-Αποσπάσεις ΕΝΤΟΣ ΠΥΣΔΕ          |                      |
| Ε5-Απόσπαση σε ΣΜΕΑ - Τμ. Ένταξης  |                      |

| Εισαγωγή Επιλογή όλων Με επιλεγμένα                                                                                    |                    |                  |                 |                     |                 |  |
|----------------------------------------------------------------------------------------------------|--------------------|------------------|-----------------|---------------------|-----------------|--|
|                                                                                                    | <u>ΑΡ. ΑΙΤΗΣΗΣ</u> | ΗΜΕΡ/ΝΙΑ ΑΙΤΗΣΗΣ | А.М. ЕКПАІΔ/КОУ | <u>ΣΧΟΛΙΚΟ ΕΤΟΣ</u> | <u>ΕΠΙΘΥΜΩ*</u> |  |
|                                                                                                    | 304/2017-07-10     | 10/7/2017        | 199976          | 2017-2018           | NAI             |  |
| <sup>*</sup> Συμπληρώστε με <b>ΝΑΙ</b> , αν επιθυμείτε να κριθείτε Υπεράριθμος/-η και <b>ΟΧΙ</b> , εάν δεν επιθυμείτε. |                    |                  |                 |                     |                 |  |

#### 2. Κάνουμε κλικ στο κουμπί «Εισαγωγή»

#### Θα εμφανιστεί μια νέα καταχώριση για το έτος 2024-2025.

| Εισαγωγή Επιλογή όλων Με επιλεγμένα Αποθήκευση όλων Ακύρωση |                  |                 |              |          |   |
|-------------------------------------------------------------|------------------|-----------------|--------------|----------|---|
| <u>ΑΡ. ΑΙΤΗΣΗΣ</u>                                          | ΗΜΕΡ/ΝΙΑ ΑΙΤΗΣΗΣ | Α.Μ. ΕΚΠΑΙΔ/ΚΟΥ | ΣΧΟΛΙΚΟ ΕΤΟΣ | ΕΠΙΘΥΜΩ* |   |
| $\checkmark \otimes$                                        | 24/4/2018        | 199976          | 2017-2018    | NAI      | * |
| □ 304/2017-07-<br>10                                        | 10/7/2017        | 199976          | 2017-2018    | NAI      |   |
|                                                             |                  |                 |              |          |   |

\*Συμπληρώστε με ΝΑΙ, αν επιθυμείτε να κριθείτε Υπεράριθμος/-η και ΟΧΙ, εάν δεν επιθυμείτε.

#### 3. Επιλέγουμε ΝΑΙ ή ΟΧΙ, ανάλογα αν επιθυμούμε να κριθούμε υπεράριθμοι.

| Εισαγωγή Επιλογή όλων Με επιλεγμένα Αρχείο με οδηγίες θα βρείτε ΕΔΩ |                |                         |                        | ες θα βρείτε <b>ΕΔΩ</b> . |                 |
|---------------------------------------------------------------------|----------------|-------------------------|------------------------|---------------------------|-----------------|
|                                                                     | ΑΡ. ΑΙΤΗΣΗΣ    | <u>ΗΜΕΡ/ΝΙΑ ΑΙΤΗΣΗΣ</u> | <u>А.М. ЕКПАІΔ/КОҮ</u> | <u>ΣΧΟΛΙΚΟ ΕΤΟΣ</u>       | <u>ΕΠΙΘΥΜΩ*</u> |
|                                                                     | 05/2018-04-24  | 24/4/2018               | 199976                 | 2018-2019                 | NAI             |
|                                                                     | 304/2017-07-10 | 10/7/2017               | 199976                 | 2017-2018                 | NAI             |

\*Συμπληρώστε με ΝΑΙ, αν επιθυμείτε να κριθείτε Υπεράριθμος/-η και ΟΧΙ, εάν δεν επιθυμείτε.

#### Επιλέγω την νέα αίτηση από το πλαίσιο επιλογής για το σχολικό έτος 2024-2025

|                                                       | <b>₽</b> * |
|-------------------------------------------------------|------------|
| θήκευση όλων Ακύρωση Αρχείο με οδηγίες θα βρείτε ΕΔΩ. |            |
| sage                                                  |            |

5. Κάνω κλικ στο κουμπί του εκτυπωτή, πάνω δεξιά στη σελίδα.

6. Επιλέγουμε την επιλογή «Εκτύπωση επιλογής» και κάνουμε κλικ στο κουμπί «Εκτύπωση»

Εμφανίζεται η αίτηση όπως παρακάτω:

| <u>ΑΙΤΗΣΗ ΥΠΕΡΑΡΙΘΜΙΑΣ</u>                                                                                    |                        |               |                            |  |  |  |  |  |
|----------------------------------------------------------------------------------------------------|------------------------|---------------|----------------------------|--|--|--|--|--|
| ΣΤΟΙΧΕΙΑ ΕΚΠΑΙΔΕΥ                                                                                             | ΣΤΟΙΧΕΙΑ ΕΚΠΑΙΔΕΥΤΙΚΟΥ |               |                            |  |  |  |  |  |
| Α.Μ. ΕΚΠΑΙΔ/ΚΟΥ:                                                                                              | 199976                 | ΕΙΔΙΚΟΤΗΤΑ:   | ΠΕ19 ΠΗΡΟΦΟΡΙΚΗΣ<br>Α.Ε.Ι. |  |  |  |  |  |
| ΕΠΩΝΥΜΟ:                                                                                                    |                        | OPFANIKH:     | ΕΠΑΛ ΕΣΠΕΡΙΝΟ              |  |  |  |  |  |
| ONOMA:                                                                                                    |                        | KINHTO:       |                            |  |  |  |  |  |
| ΟΝ. ΠΑΤΕΡΑ:                                                                                                   |                        |               |                            |  |  |  |  |  |
| ΣΤΟΙΧΕΙΑ ΑΙΤΗΣΗΣ                                                                                              |                        |               |                            |  |  |  |  |  |
| ΑΡ. ΑΙΤΗΣΗΣ:                                                                                                  | 304/2017-07-10         | ΣΧΟΛΙΚΟ ΕΤΟΣ: | 2017-2018                  |  |  |  |  |  |
| ΗΜΕΡΟΜ/ΝΙΑ ΑΙΤΗΣΗΣ:                                                                                           | 10/7/2017              |               |                            |  |  |  |  |  |
| <b>ΠΡΟΣ ΤΟ ΠΥΣΔΕ ΣΕΡΡΩΝ</b><br>Παρακαλώ να με κρίνετε ως υπεράριθμο/-η στο ΕΠΑΛ ΕΣΠΕΡΙΝΟ , όπου έχω οργανική. |                        |               |                            |  |  |  |  |  |
| Ο Εκπαιδευτικός                                                                                               |                        |               |                            |  |  |  |  |  |

Για να εκτυπώσουμε την αίτηση που εμφανίζεται, επιλέγουμε μέσα από το μενού του φυλλομετρητή(Chrome, Mozilla, Internet Explorer) την επιλογή Εκτύπωση. Π.χ. για τον

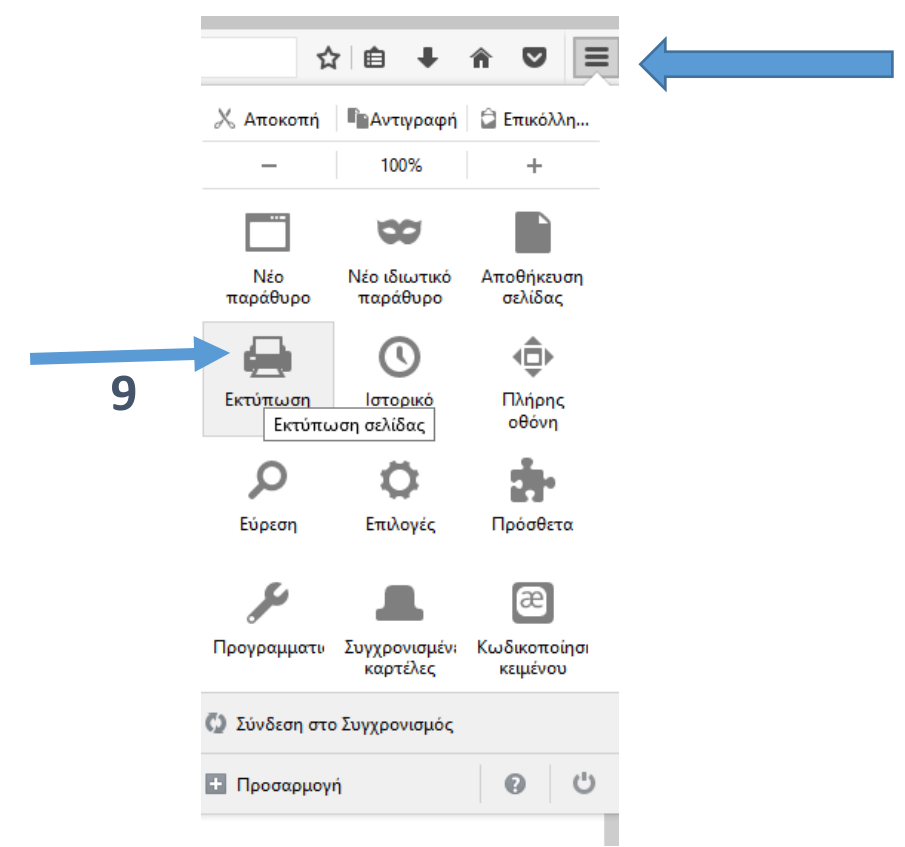

Mozilla έχουμε το εξής μενού:

#### ΣΗΜΑΝΤΙΚΟ

Οι αιτήσεις θα υπογραφούν, πριν ΜΕΤΑΦΟΡΤΩΘΟΥΝ.

## Οδηγίες μεταφόρτωσης Αιτήσεων

Από το μενού **Μεταφόρτωση αρχείων**, επιλέγουμε **«Αιτήσεων Δήλωσης Υπεραριθμίας»** 

| Ε4 ή Ε5 - Αποσπάσεις Εκπαιδ.του ΠΥΣΔΕ ή από άλλο ΠΥΣΔΕ |
|--------------------------------------------------------|
| Ε6-Απόσπαση σε ΣΜΕΑ - Τμ. Ένταξης                      |
| Μεταφόρτωση Αρχείων                                    |
| Πράξεις Ανάληψης                                       |
| Αιτήσεων Δήλωσης Υπεραριθμίας                          |
| Απήσεων Τοποθέτησης λόγω Υπεραριθμίας                  |
| Απήσεων Τοποθέτησης - Βελτίωσης                        |

Στη συνέχεια επιλέγουμε «Εισαγωγή» ώστε να μεταφορτώσουμε την αίτηση που έχουμε <u>υπογράψει</u> και μετατρέψει σε αρχείο pdf.

| Εισαγωγή | Περισσότερα  |
|----------|--------------|
|          | No data yet. |
|          |              |

Στη γραμμή που εμφανίζεται, το μόνο που χρειάζεται είναι να προσθέσετε το αρχείο της αίτησης, κάνοντας κλικ στο «Προσθήκη αρχείων» και στη συνέχεια το κουμπί «Αποθήκευση όλων» ή το **ν** στην αρχή της γραμμής.

| Εισαγωγή Με επιλεγμένα Αποθήκευση όλων Ακύρωση Περισσότερα                                                                                                    |                    |
|----------------------------------------------------------------------------------------------------|--------------------|
| ΚΟΛΤΚΟΣ ΜΕΤΑΦΟΡΤΟΣΗΣ Α.Μ. ΕΚΠΑΤΑΕΥΤΙΚΟΥ, UNER/NTA ΜΕΤΑΦΟΠΟΣΗΣ, ΣΥΧΑΤΚΟ ΕΤΟΣ, ΑΡΧΕΙΟ ΑΤΗ<br>ΑΠΟΛΟΥΝΑΙΑ ΑΝΤΙΟ ΑΝΤΙΟ ΑΝΤΙΟ ΑΝΤΙΟ ΑΝΤΙΟ ΑΝΤΙΟ ΑΝΤΙΟ ΑΝΤΙΟ ΑΝΤΙΟ ΑΝΤΙΟ ΑΝΤΙΟ ΑΝΤΙΟ ΑΝΤΙΟ ΑΝΤΙΟ ΑΝΤΙΟ ΑΝΤΙΟ ΑΝΤΙΟ<br>ΑΝΤΙΟ ΑΝΤΙΟ ΑΝΤΙΟ<br>ΑΝΤΙΟ ΑΝΤΙΟ ΑΝΤΙΟ ΑΝΤΙΟ ΑΝΤΙΟ ΑΝΤΙΟ ΑΝΤΙΟ ΑΝΤΙΟ ΑΝΤΙΟ ΑΝΤΙΟ ΑΝΤΙΟ ΑΝΤΙΟ ΑΝΤΙΟ ΑΝΤΙΟ ΑΝΤΙΟ ΑΝΤΙΟ ΑΝΤΙΟ ΑΝΤΙΟ ΑΝΤΙΟ ΑΝΤΙΟ ΑΝΤΙΟ ΑΝΤΙΟ ΑΝΤΙΟ ΑΝΤΙΟ ΑΝΤΙΟ ΑΝΤΙΟ ΑΝΤΙΟ ΑΝΤΙΟ ΑΝΤΙΟ ΑΝΤΙΟ ΑΝΤΙΟ ΑΝΤΙΟ ΑΝΤΙΟ ΑΝΤΙΟ ΑΝΤΙΟ ΑΝΤΙΟ ΑΝΤΙΟ ΑΝΤΙΟ ΑΝΤΙΟ ΑΝΤΙΟ ΑΝΤΙΟ<br>ΑΝΤΙΟ ΑΝΤΙΟ ΑΝΤΙ<br>ΑΝΤΙΟ ΑΝΤΙΟ ΑΝΤΙΟ ΑΝΤΙΟ ΑΝΤΙΟ ΑΝΤΙΟ ΑΝΤΙΟ ΑΝΤΙΟ ΑΝΤΙΟ ΑΝΤΙΟ ΑΝΤΙΟ ΑΝΤΙΟ ΑΝΤΙΟ ΑΝΤΙΟ ΑΝΤΙΟ ΑΝΤΙΟ ΑΝΤΙΟ ΑΝΤΙΟ ΑΝΤΙΟ ΑΝΤΙΟ ΑΝΤΙΟ ΑΝΤΙΟ ΑΝΤΙΟ ΑΝΤΙΟ ΑΝΤΙΟ ΑΝΤΙΟ ΑΝΤΙΟ ΑΝΤΙΟ ΑΝΤΙΟ ΑΝΤΙΟ ΑΝΤΙΟ ΑΝΤΙΟ ΑΝΤΙΟ ΑΝΤΙΟ ΑΝΤΙΟ ΑΝΤΙΟ ΑΝΤΙΟ ΑΝΤΙΟ ΑΝΤΙΟ |                    |
|                                                                                                    | бΗΣ                |
| □ □ □ □ □ □ □ □ □ □ □ □ □ □ □ □ □ □ □                                                                                                    | αρχείων<br>εία εδώ |
|                                                                                                    |                    |

Στο τέλος θα μας αποδοθεί ένας κωδικός μεταφόρτωσης.

| Εισαγωγή     | Επιλογή όλων  | Με επιλεγμένα Περ      | ρισσότερα             |              |                |
|--------------|---------------|------------------------|-----------------------|--------------|----------------|
| <u> κολι</u> | κοΣ ΜΕΤΑΦΟΡΤΩ | ΣΗΣ Α.Μ. ΕΚΠΑΙΔΕΥΤΙΚΟΥ | ΗΜΕΡ/ΝΙΑ ΜΕΤΑΦΟΡΤΩΣΗΣ | ΣΧΟΛΙΚΟ ΕΤΟΣ | ΑΡΧΕΙΟ ΑΙΤΗΣΗΣ |
|              | 1/2022-04-10  | 199976                 | 10/4/2022             | 2022-2023    |                |

Το αρχείο μπορεί να είναι μόνο αρχείο .pdf και να έχει μέγεθος έως 2MB. Αν το

αρχείο σας είναι μεγαλύτερο, μπορείτε να το **συμπιέσετε** ώστε να μικρύνει το μέγεθος, μέσω διάφορων online εργαλείων pdf. Ενδεικτικά:

<u>https://www.ilovepdf.com/</u>(Επιλέγετε «Compress PDF»)

<u>https://tools.pdf24.org/en/(</u>Επιλέγετε «Compress PDF»)

Σε περίπτωση που θέλουμε να αλλάξουμε την αίτησή μας πρέπει να διαγράψουμε την <u>προηγούμενη αίτηση</u> καθώς και το <u>αρχείο της αίτησης που</u> μεταφορτώσαμε.

## Διαγραφή Αίτησης ή αρχείου αίτησης που μεταφορτώσαμε

## <u>Διαγραφή Αίτησης</u>

Στις Αιτήσεις Υπεραριθμίας, επιλέγω την αίτηση που θέλω να διαγράψω. Στην περίπτωσή μας αυτή του σχολικού έτους **2024-2025** και από το κουμπί **«Με επιλεγμένα..»** επιλέγω **«Διαγραφή»**. Επιβεβαιώνω τη διαγραφή και η αίτηση διαγράφεται, ώστε να δημιουργήσω νέα.

| Εισαγωγή Επιλογή όλων |                    | Με επιλεγμένα Αρχείο με οδηγίες θα βρείτε ΕΔΩ. |                        |                     |                 |  |
|-----------------------|--------------------|------------------------------------------------|------------------------|---------------------|-----------------|--|
|                       | <u>ΑΡ. ΑΙΤΗΣΗΣ</u> | Διαγραφη<br>ΗΜΕΡ/ΝΙΑ ΑΙΤΗΣΗΣ                   | <u>А.М. ЕКПАІА/КОҮ</u> | <u>ΣΧΟΛΙΚΟ ΕΤΟΣ</u> | <u>ΕΠΙΘΥΜΩ*</u> |  |
|                       | 1058/2022-04-09    | 9/4/2022                                       | 199976                 | 2022-2023           | NAI             |  |
|                       | 1055/2021-09-11    | 11/9/2021                                      | 199976                 | 2020-2021           | NAI             |  |
|                       | 522/2019-05-30     | 30/5/2019                                      | 199976                 | 2019-2020           | NAI             |  |
|                       | 305/2018-04-25     | 25/4/2018                                      | 199976                 | 2018-2019           | NAI             |  |
|                       | 304/2017-07-10     | 10/7/2017                                      | 199976                 | 2017-2018           | NAI             |  |

\*Συμπληρώστε με ΝΑΙ, αν επιθυμείτε να κριθείτε Υπεράριθμος/-η και ΟΧΙ, εάν δεν επιθυμείτε.

## Διαγραφή αρχείου που μεταφορτώθηκε

| Εισα | ιγωγή Επιλογή όλων         | Με επιλεγμένα | Περισσότερα                      |                     |                                |
|------|----------------------------|---------------|----------------------------------|---------------------|--------------------------------|
|      | <u>ΚΩΔΙΚΟΣ ΜΕΤΑΦΟΡΤΩΣΙ</u> |               | <u>ΚΟΥ ΗΜΕΡ/ΝΙΑ ΜΕΤΑΦΟΡΤΩΣΗΣ</u> | <b>ΣΧΟΛΙΚΟ ΕΤΟΣ</b> | <u>ΑΡΧΕΙΟ ΑΙΤΗΣΗΣ</u>          |
| ✓    | 1/2022-04-10               | 199976        | 10/4/2022                        | 2022-2023           | ΑΙΤ ΥΠΕΡΑΡΙΘΜΙΑΣ 2022-2023.pdf |
|      |                            |               |                                  |                     |                                |

Στη μεταφόρτωση των αιτήσεων υπεραριθμίας, επιλέγω την αίτηση που θέλω να διαγράψω. Στην περίπτωσή μας αυτή του σχολικού έτους 2024-2025 και από το κουμπί **«Με επιλεγμένα...»** επιλέγω **«Διαγραφή»**. Επιβεβαιώνω τη διαγραφή και η αίτηση διαγράφεται, ώστε να μεταφορτώσω τη νέα αίτηση.